## **Steps for Fees Payment:**

Here is the step by step guideline for how to pay school fees online

1. First you need to accept terms & conditions, after acceptance of terms & conditions you will be redirected to the fees payment page.

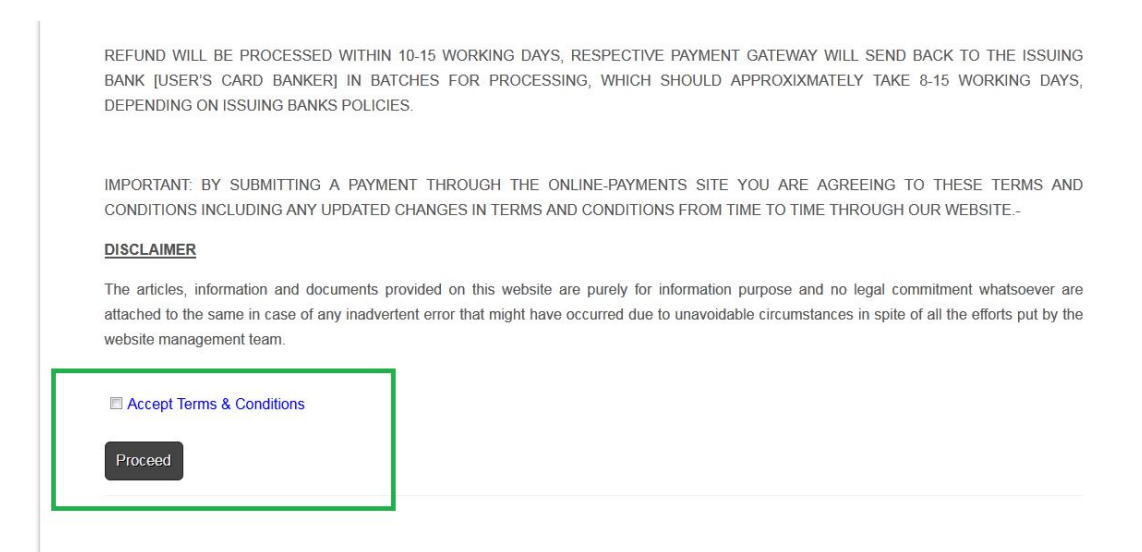

2. Enter student ID in the following textbox. If it is valid, system will show the name, class and section of your child and table of dues fees. You can select particular month(s) and click on pay now button.

Note:

- A. Details of student will be shown in this page if entered student id is valid.
- B. It will show only the month(s) which are due.
- C. You can see the fees head breakup for a particular month by clicking on "Details" link.
- D. Total payable amount (in Rupees) will be shown in Blue colour text.

| nter Student II | D: 1    |       |       | Validate |             |                  |             |          |
|-----------------|---------|-------|-------|----------|-------------|------------------|-------------|----------|
| tails:          |         |       |       |          |             |                  |             |          |
| Name            |         | Class | Roll  | DOB      | Father Name | Mother Name      | SesStart    | SesEnd   |
| es month(s):    |         |       |       |          |             | Pay amount (in R | upees): 0 P | ay now   |
|                 | Srl No. |       | Month |          |             | Amount           |             | $\frown$ |
|                 |         |       |       |          | 3110        |                  | -           |          |

Pay amount (in Rupees): 0

Pay now

3. Enter card details for payment.

| ayment Details                                                           |              |              |                    |               |           |
|--------------------------------------------------------------------------|--------------|--------------|--------------------|---------------|-----------|
| Merchant DBA Nan                                                         | ne AUXILIUM  | CONVENT SCH  | IOOL Transa        | action Amount | INR 10.00 |
| Order ID                                                                 | 93715430     |              | Refere             | ence Number   | 15338806  |
| SmartCheckout Cro                                                        | edit Card De | bit Card Net | Banking            |               |           |
| • www.visa                                                               | ۲            | RuPay        | *                  |               |           |
| Card Number *                                                            |              |              |                    |               |           |
| 1                                                                        |              |              |                    |               | - •       |
|                                                                          |              |              |                    |               |           |
| Expiry Date *                                                            | 94 - 73.     |              |                    | CVC / CVV *   |           |
| Expiry Date *<br>Month                                                   | •            | Year         | ¥                  | CVC / CVV *   |           |
| Expiry Date *<br>Month<br>Name on Card *                                 | •            | Year         | Ţ                  | CVC / CVV *   |           |
| Expiry Date *<br>Month<br>Name on Card *                                 | •            | Year         | T                  | CVC / CVV *   |           |
| Expiry Date *<br>Month<br>Name on Card *<br>Email ID                     | •            | Year         | v<br>Mobile Number | CVC / CVV *   |           |
| Expiry Date *<br>Month<br>Name on Card *<br>Email ID                     | •            | Year         | •<br>Mobile Number | CVC / CVV *   |           |
| Expiry Date *<br>Month<br>Name on Card *<br>Email ID<br>Save for SmartCh | • eckout     | Year         | Mobile Number      | CVC / CVV *   |           |

4. Enter your OTP for payment

| Verified by<br>VISA |                        |                                                                                      |
|---------------------|------------------------|--------------------------------------------------------------------------------------|
| Merchant details    |                        | Authenticate Transaction                                                             |
| Merchant Name: A    | UXILIUM CONVENT SCHOOL |                                                                                      |
| Date:               | Mar 16, 2018           | OTP                                                                                  |
| Card Number:        | 4854 XXXX XXXX 9973    | Successfully sent the One Time Password to your Registered Mobile Number ******8124. |
| Total Charge:       | Rs. 10.00              | Enter OTP                                                                            |
|                     |                        | Resend OTI                                                                           |
|                     |                        | CANCEL SUBMIT                                                                        |

This page will automatically time out after 02:56 seconds

5. After successfully completion of payment you will see the following payment confirmation page, you can also download the fees receipt by clicking on "**Download Receipt**" button.

| Aux                                               | <b>Kilium Convent School</b><br>Dum Dum, Kolkata | Home | Prev. Fees Statement | Steps | Complaint | Terms & Conditions |  |  |
|---------------------------------------------------|--------------------------------------------------|------|----------------------|-------|-----------|--------------------|--|--|
| Online Fees Colection                             |                                                  |      |                      |       |           |                    |  |  |
|                                                   |                                                  |      |                      |       |           |                    |  |  |
|                                                   |                                                  |      |                      |       |           |                    |  |  |
| Thank you for your payment                        |                                                  |      |                      |       |           |                    |  |  |
| Your payment process is successful.               |                                                  |      |                      |       |           |                    |  |  |
| Please download your payment confirmation receipt |                                                  |      |                      |       |           |                    |  |  |
| Download Receipt                                  |                                                  |      |                      |       |           |                    |  |  |
|                                                   |                                                  |      |                      |       |           |                    |  |  |

## Thank You

Auxilium Convent School, Dumdum